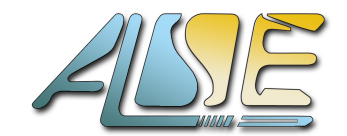

Advanced Logic Synthesis for Electronics http://www.alse-fr.com

v2025.04g

# ALSE's **GEDEK**

(Gigabit Ethernet Data Exchange Kit)

# I2C & Ethernet Reference Design for Lattice MachXO5

## Preamble

A very long time ago, we (A.L.S.E.) have invented the concept of a processor-less Ethernet stack ! We named the IP **"GEDEK**" for **Gigabit Ethernet Data Exchange Kit** and it has since helped a lot of

customers to implement high speed data transfers in their FPGA designs using minimal resources.

If you're not already familiar with the concept, please read the <u>Introduction to GEDEK</u> document available on our web site.

We have ported this IP to practically all FPGAs that exist, bringing ultimate performance and tiny footprint to all FPGA users. We also support all kinds of Ethernet interfaces and PHYs, including SERDESes (transceivers) and LVDS (with CDR).

GEDEK also works on 100M ("Fast") Ethernet, and we have recently added a **2.5G Ethernet** option. Logically, we have extended the concept to **10G Ethernet** with our "**10GEDEK**" IP.

Since its early days, we have added a lot of new features and options to the original GEDEK which has been copied but remains unrivaled in terms of performance and features.

GEDEK (including our proprietary MACs) is **very compact** and can fit in a portion of the smallest FPGAs, and indeed in the Lattice MachXO5-25 FPGA, with a lot of room left for application logic.

This Reference Design shows an application where a small FPGA (MachXO5-25) can host 14 independent I2C controllers running in parallel, while ensuring bi-directional data transfer with a PC through Ethernet, within fraction of the FPGA. The ALSE I2C controller IP is very compact, which allows to use many instances in parallel.

In this example, the PC receives I2C data automatically and it controls the FPGA by reading and writing in the FPGA space (registers map and memories) through Ethernet.

## **I2C & Ethernet Reference Design Principle**

A Lattice MachXO5T-NX development board is used with up to 4 x Pmod I2C Temperature sensors attached. Each PMOD connector can host two sensor modules.

The design configures the sensors in their most accurate (and slowest) mode (12 bits with a resolution of 1/16th Celsius). The sensors are read **4 times per second**.

The LEDs can display the LSBits of Sensor 0 temperature, or a value written by the PC.

The LEDs are dimmed by a PWM which can be adjusted by the PC.

We provide a Python utility program : **i2c\_eth.py** to exercise the FPGA.

We also provide a command line utility **gedek\_rw.exe** to read and write in the FPGA register map.

## What you need

To implement and test the I2C GEDEK Reference Design, you need :

- > A Lattice MachXO5T-NX Development Board with the mini-USB cable
- > One to four Digilent Pmod TMP3 I2C temperature sensors (easy to find with Google)
- > Male-to-Female 10 cm Dupont cables (4 wires per Temperature module)
- > An RJ45 cable (cat 5e or better)
- > a PC under Windows or Linux with a wired Gigabit Ethernet interface.
- Lattice Radiant software installed (or at least the Radiant Standalone Programmer).
- > Optional : a USB3 ↔ Gigabit Ethernet adapter

## **Block Diagram of the Reference Design**

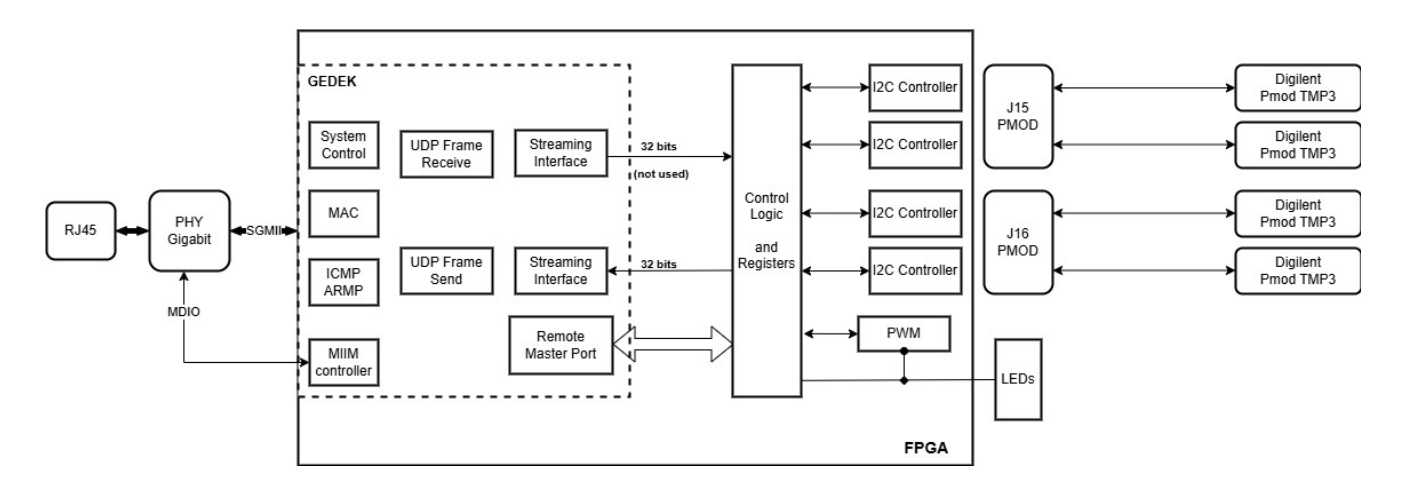

This is a <u>simplified</u> view of the FPGA and GEDEK contents.

The RJ45 connector is attached (through a transformer not represented here) to a physical interface chip aka "PHY". In this case the PHY is a GPY115C0VI from Maxlinear.

#### Note that GEDEK works with all PHYs !

The PHY chip is connected to the FPGA through industry-standard interfaces :

- As Data link, this PHY uses SGMII (high-speed serial protocol).
- In this case, it is wired to **LVDS** inputs controlled by our own PCS, *without using a transceiver* nor the Lattice IP.
- For Control (access to the PHY's control and status registers), we implement and support the standard MDIO interface. In most cases, we don't even need to use this link, but due to the design of board, we had to use our MIIM controller to control the PHY and make sure it does automatically connect to the network.

Important ! Due to a design / manufacturing error, some boards are not correctly configured and will not succeed to connect to the network. If you experience issues see the "<u>Tap Up</u>" paragraph to solve the problem.

#### Ethernet Network

With the Reference Design, you will be able to control the FPGA and exchange data from and to PC(s) located anywhere on your local network. It will work perfectly and automatically even if you cross several Ethernet routers and switches.

Why ? Because GEDEK is not just a local point-to-point solution ! It is capable of establishing and maintaining logical connections between the FPGA and an external target.

For the default reference design, **make sure your PC is on the following network: 192.168.1.xx** and verify that **192.168.1.18** is available (this is the GEDEK IP address).

If 192.168.1.18 is not available, displace the offender ;-)

If you are in a different network, configure your PC in Fixed IP mode like 192.168.1**.99** (for example), it can be at another address than .99 but make sure you **avoid .18** indeed !

### Useful Hint

If your PC has only one Gigabit adapter used for your main connection, and especially if your current network is not 192.168.1.xx, it may be best to use a cheap USB3 Ethernet adapter that will provide an independent Gigabit Ethernet network that you will manually assign to 192.168.1.xx.

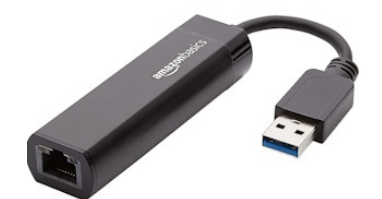

- > Plug the adapter to a USB3 port.
- > Open the properties of this adapter in your Network Connections panel.
- "Internet Version 4 (TCP/IPv4)" Properties :

| • Utiliser l'adresse IP suivante : |               |
|------------------------------------|---------------|
| Adresse IP :                       | 192.168.1.199 |
| Masque de sous-réseau :            | 255.255.255.0 |
| Passerelle par défaut :            |               |

- > Apply.
- Connect the Ethernet adapter to the MachXO5 port (on the middle RJ45) : it should synchronize in no more than one second. If not, see next page.
- > On your PC : disconnect your main network Ethernet cable.
- ping 192.168.1.18 : the MachXO5 should answer
- > You can now run the provided utility programs.

#### Preparing the Lattice MachXO5T-NX Development Board

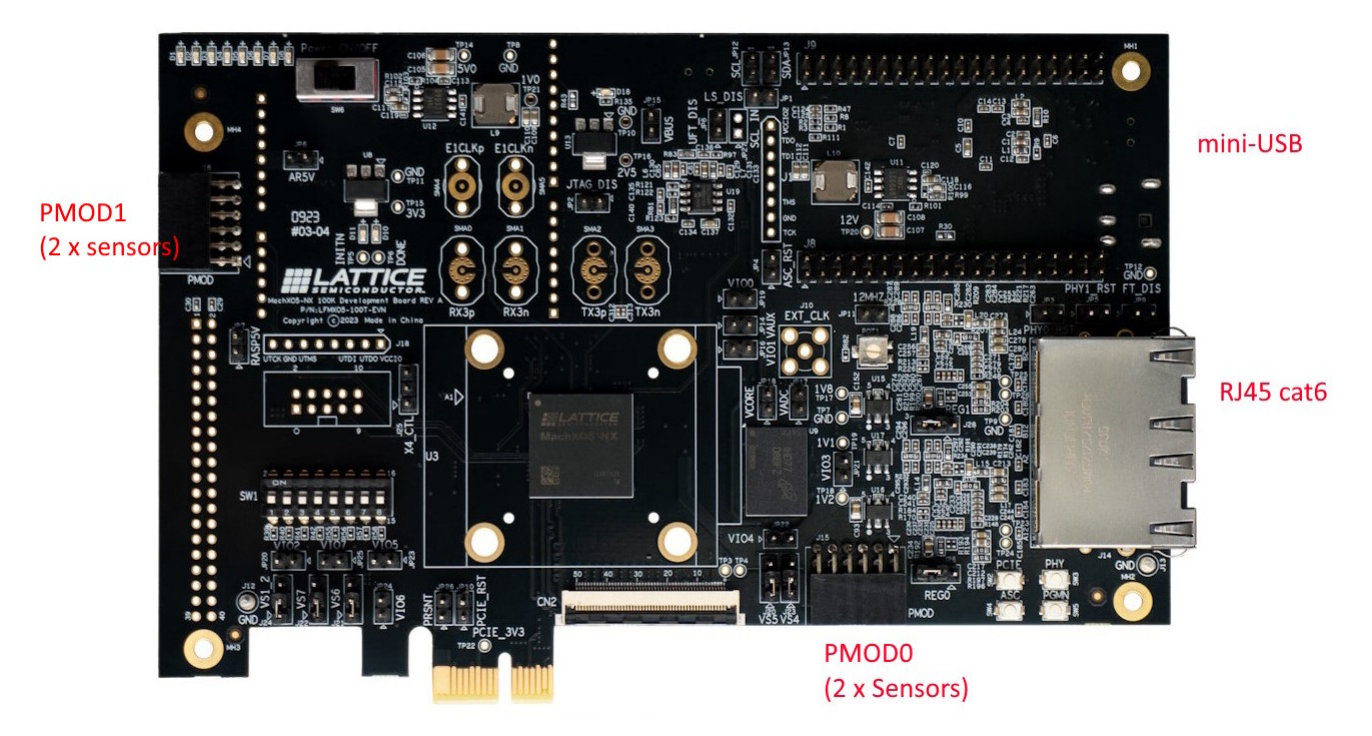

Note ! You do <u>not</u> have to use the 12V power adapter : the USB port used to program the FPGA is sufficient to power the board reliably.

- > Connect a mini-USB cable to the **Config USB Header J11** (bottom side)
- > Connect an **RJ45** (cat6) cable to the indicated RJ45 connector (closest to the USB)
- > Connect the other side of the cable to a Gigabit Ethernet switch
- > Turn on the board with the **PW6** "Power ON/OFF) power switch (right position).
- > **Program** the on-board Flash with the FPGA design as detailed below.
- > Perform a Power Cycle.
- Verify that the indicator on your Ethernet switch\* turns on, indicating a successful synchronization at 1Gb/s. If it does not, read next page ! \* No LED will show on the FPGA RJ45.
- © 2025 <u>ALSE</u>

## **Board design issues**

The MachXO5T-NX Development board suffers from several design issues that are not definitive show-stoppers but some need to be mitigated before using some features. If you plan to copy part of this board for your own product, please <u>ask for our report</u> which lists the problems we have identified !

If your board is hit by the "Tap Up" problem (0R soldered on R170 and R213), here is one of the two solutions that we recommend.

### Working around the "Tap Up" problem

**Solution 2** : create one or two **custom RJ 45 cable(s)** like below. One side (the right one below) is wired as usual, the second (the left one below) is attached "backwards".

Make sure you place a big visible tag on these cables ! Don't use them for anything else.

Note that this cable is **<u>not</u>** a "cross-over" cable.

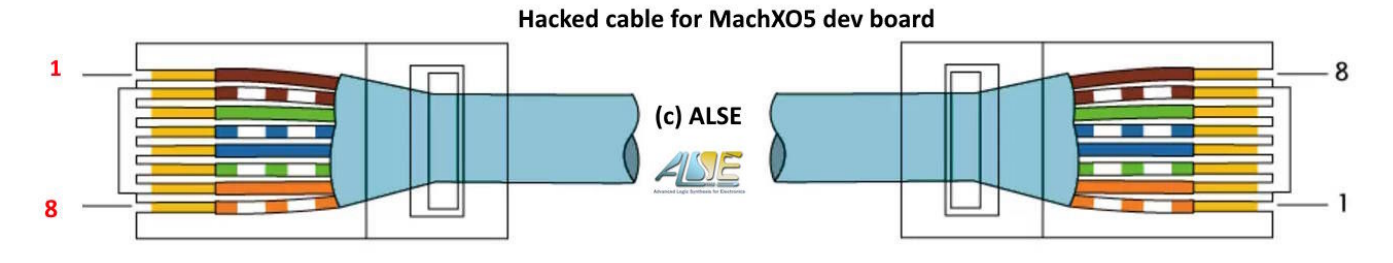

### Wiring the PMOD I2C Temperature sensors

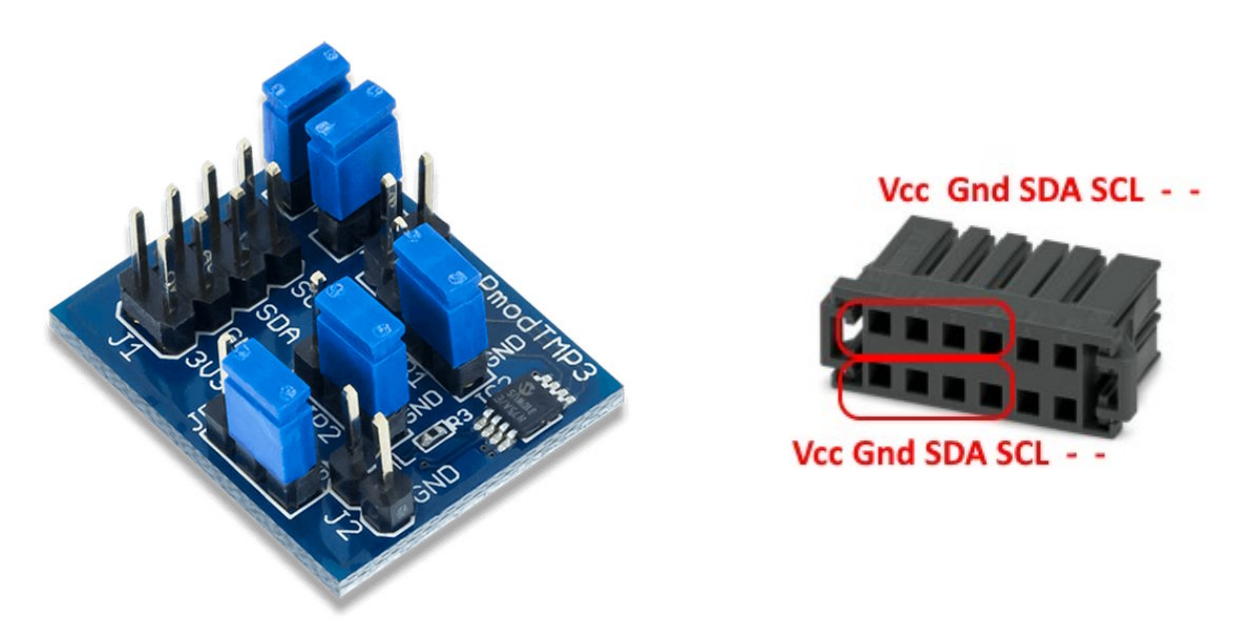

As you can see, the pins are assigned so the connection is straight between the PMOD connector and the sensors pins (J1 left or right row). Use four Male-to-Female Dupond wires. **Be careful to respect the cabling ! You could damage the sensor or the FPGA board.** 

The jumpers must keep their default positions shown above.

You can connect up to four sensors (two per PMOD).

### **Programming the on-board Flash**

You can program <u>the FPGA</u> using the provided bitstream (.bit), but you'll have to do this every time the board is powered up.

Alternatively, you can program the <u>on-board Flash</u> once, and the FPGA will automatically load the I2C Reference Design when it is powered up.

Here is how to do this :

- Prepare the three programming files provided. We will use the .mcs and the .jed files. As mentioned above, the .bit file is for SRam programming.
- > Launch the **Radiant Programmer**.
- Create a new project like below.
   You can "Detect" the programming cable, be sure to choose the correct port (FTUSB-0).

Radiant Programmer - Getting Started

| New Project:                     |                                             |  |  |  |  |  |  |
|----------------------------------|---------------------------------------------|--|--|--|--|--|--|
| Project Name:                    | I2C_Gedek                                   |  |  |  |  |  |  |
| Project Location:                | D:/test/MachXO5                             |  |  |  |  |  |  |
| Create a new project from a scan |                                             |  |  |  |  |  |  |
| Cable: HW-USE                    | BN-2B (FTDI) ∨ Port: FTUSB-0 ∨ Detect Cable |  |  |  |  |  |  |

> After a few seconds you should see that the FPGA has been recognized.

| Enable                                 | Status                    | Device Family                                                         | Device                    |                                   | Operation          |                    | File Na                       |
|----------------------------------------|---------------------------|-----------------------------------------------------------------------|---------------------------|-----------------------------------|--------------------|--------------------|-------------------------------|
| $\checkmark$                           |                           | LFMXO5                                                                | LFMXO5-100T               |                                   | Fast Configuration |                    |                               |
|                                        |                           | HOST:<br>PC/COMPUTER<br>FTDI USB HOST<br>DOWNLOAD CAI<br>CPUIMICROPRO | BUILD-IN<br>BLE<br>DESSOR | TDO<br>TCK<br>TMS<br>TDI<br>RESET | *                  | JTAG               | TCK TMS<br>LFMK05-100T<br>TDO |
| ut                                     |                           |                                                                       |                           |                                   |                    |                    |                               |
| e VM<br>amm                            | Drivers de<br>er device ( | etected (HW-DLN-3C (Paralle<br>database loaded                        | !), HW-USBN-2B (FTI       | DI))                              |                    |                    |                               |
| Devilie aliate an "East Orafiana star" |                           |                                                                       |                           | <b>n</b> "                        |                    |                    | Operation                     |
| Double-click on Fast Configuration     |                           |                                                                       |                           |                                   |                    | Fast Configuration |                               |

- > Use the settings below to program the on-board Flash
- > Use the .mcs and the .jed files that you have prepared as shown above. Then select "Ok".

LFMXO5 - LFMXO5-100T - Device Properties

| General Device Information                                                    |                                       |
|-------------------------------------------------------------------------------|---------------------------------------|
| Device Operation                                                              |                                       |
| Target Memory:                                                                | FLASH Configuration Memory            |
| Port Interface:                                                               | JTAG                                  |
| Access Mode:                                                                  | Direct FLASH Programming              |
| Operation:                                                                    | Erase,Program,Verify                  |
| Password Protection Options (Provide key file if password protection enabled) | User Flash Memory Programming Options |
| Flush Header/Dual Image Programming Options                                   | UserData0 Programming                 |
| Programming file: pcuze/Desktop/MachXO5_i2c/top_mxo5t_dev_impl_1_header.mcs   |                                       |
| CFG0 Programming Options                                                      | Start address (nex): 0x00910000       |
| Programming file: Jsers/bcuze/Desktop/MachXO5_i2c/top_mxo5t_dev_impl_1_0.jed] | UserData 1 Programming                |

- Once you are ready, click on the "Program Device" button It should take less than one minute to complete.
- Turn the power off, then back on : the LEDs should display the seven LSBs of the temperature acquired on Sensor 0. The rightmost LED does toggle every second.

### Interacting with the board

### Python script

python i2c\_eth.py -h does display the commands available :

```
usage: i2c eth.py [-h] [-i IP ADDRESS] [-f RECORD FILE] [-l LED] [-p PWM]
[-t] [-rp REG PORT] [-dp DATA PORT]
PC tool for I2C over Ethernet.
options:
  -h, --help
                        show this help message and exit
  -i IP ADDRESS, --ip-address IP ADDRESS
                        IP address of the board (default: 192.168.1.18)
  -f RECORD_FILE, --record-file RECORD_FILE
                        Record file name prefix (default: adc data)
  -l LED, --led LED
                        Write the LED register (default: None)
  -p PWM, --pwm PWM
-t, --temp-led
                        Write the PWM register (default: None)
                        Restore LEDs to temperature (default: False)
  -rp REG PORT, --reg-port REG PORT
                        Register interface UDP port (default: 1235)
  -dp DATA PORT, --data-port DATA PORT
                        Data interface UDP port (default: 1236)
```

### Testing the board

- > Make sure your sensor(s) is/are connected as explained.
- > Make sure Python3 is installed on your PC
- > Open a command shell in the "/soft" directory

```
python i2c_eth.py -p 255
The LEDs should become brighter (PWM to max)
and the temperatures (4 sensors) should be displayed continuously :
```

```
--- ALSE Ethernet I2C Tool ---
(c) ALSE - info@alse-fr.com - Version 2025.04.18
Using IP address: 192.168.1.18, UDP register & data ports: #1235/#1236
```

```
FPGA Version = 2025.04.18
Writing 0xFF to the PWM register...
Receiving temperature data (Ctrl+C to interrupt)...
T0 = -15.6 °C / T1 = 24.2 °C / T2 = ---- °C / T3 = ---- °C
```

#### Notes !

\* A value of ----°C indicates no sensor. In our case, two sensors were connected to PMOD0. \* We display negative values as they should (we used an anti-dust spray to cool sensor 0).

```
> Dim the LEDs to the minimum brightness :
python i2c_eth.py -p 1
```

> Adjust to brighter :
python i2c\_eth.py -p 200

Note : this utility handles **decimal values** (like 255 eg). We'll see next that the CLI tool handles hexadecimal values.

### Read/Write registers CLI utility

We have a command line (executable) utility to read and write FPGA registers, both for Windows (example below) and for Linux.

Open a command shell and run gedek\_rw.exe.

User Commands are :

- > '**R**' : Read an FPGA Register.
- e.g :  $\mathbf{r} = \mathbf{0}$  => read the FPGA register #0 (Version).
- > 'W' : Write an FPGA Register (register address and data values are in *hexadecimal*)
- e.g : w 3 8F => write the register located @ address 0x3 with the value 0x8F (PWM~=56%)
- > 'Q' : Quit the application

### Pinging is important !

The software utilities all start by PINGing the FPGA.

This is important because the FPGA (GEDEK) uses the PING *sender* information as a destination for the frames sent by the FPGA. This "automatic" mode is very handy (but it can be disabled).

If you PING the FPGA from another PC than the one running the utility, the frames sent by the FPGA will be routed to the new PC !

#### **FPGA Registers**

Available Registers, that can be accessed using the (single) Read/Write functions 'w' and 'r', are :

| Address | Mode | Reset Value | Description                                                                                                    |
|---------|------|-------------|----------------------------------------------------------------------------------------------------|
| 0x0     | RO   | 0x2025xxxx  | FPGA Version, xxxx is Month and Day of Ref Design version.<br>Eg : 20250307 for a Ref Design version from 7 <sup>th</sup> of March 2025 |
| 0x1     | RW   | 0x00000001  | Read : Status (not used)<br>Write : LEDs controlled by sensor 0                                                                         |
| 0x2     | RW   | 0x00000000  | RW Register that you can write and read back, to check Write & Read accesses.<br>Once written into, this register drives the LEDs       |
| 0x3     | RW   | 0x0000080   | PMW (0255)<br>RW Register that you can write and read back<br>The PWM ratio dims the LEDs                                               |
| 0x4     | RO   | -           | Sensor 0 Temperature                                                                                                    |
| 0x5     | RO   | -           | Sensor 1Temperature                                                                                                    |
| 0x6     | RO   | -           | Sensor 2 Temperature                                                                                                    |
| 0x6     | RO   | -           | Sensor 3 Temperature                                                                                                    |
| Others  | RO   | n.a.        | 0xdeadbeef                                                                                                    |

RO = Read-Only, RW = Read/Write

#### The Status Register mapping is :

| Bits | Reset Value | Description                       |
|------|-------------|-----------------------------------|
| 0    | 1           | PLL Lock signal (not very useful) |
| 7:1  | 0           | Unused                            |
| 31:8 | 0           | Reserved                          |
|      |             |                                   |

### Debugging using a Protocol Analyzer : Wireshark

You may fear that debugging your future Ethernet application is going to be extremely difficult due to the complexity of the Ethernet protocol, the physical coding, and the voltage levels. Don't ! Your PC can easily be turned into a powerful Ethernet Protocol Analyzer, at zero cost, using the excellent open source tool named WireShark, which you can find at http://www.wireshark.org. All the documentation is available at this site as well, so we won't try to replace it here. We just provide a very quick and superficial how-to, in order to quickly visualize the frames we exchange with our Reference Design. Before stepping through these simplified instructions, we recommend you look at a video introduction.

- > Download Wireshark from the above Web site and install it. During the installation, confirm that you want to install WinPcap (this is required). You may have to restart your computer.
- > Make sure the FPGA board is programmed (with the Reference Design) and connected.
- > Launch Wireshark
- Select the Network adapter connected to the MachXO5 board.
- Start the Wireshark capture.
- > Open a command shell and : ping 192.168.1.18 this must succeed. Otherwise, test the connection and the network settings.

After a few seconds, stop the capture. With Wireshark, you see the actual Internet Frames, complete with header etc. The only thing you don't see are the preambles and postambles for the physical frames, which are stripped down by the PHY (both in your PC and in the FPGA board).

Wireshark does also interpret ("dissect") the frame and show its contents.

| No.   | Time        | Source              | Destination         | Protocol | Length Info                                                          |  |
|-------|-------------|---------------------|---------------------|----------|----------------------------------------------------------------------|--|
| 149   | 18.076648   | RealtekSemic_68:41: | Broadcast           | ARP      | 42 Who has 192.168.1.18? Tell 192.168.1.199                          |  |
| 150   | 18.076816   | Altera_a8:01:12     | RealtekSemic_68:41: | ARP      | 62 192.168.1.18 is at 00:07:ed:a8:01:12                              |  |
| 151   | l 18.076835 | 192.168.1.199       | 192.168.1.18        | ICMP     | 74 Echo (ping) request id=0x0001, seq=4/1024, ttl=128 (reply in 152) |  |
| 152   | 2 18.076974 | 192.168.1.18        | 192.168.1.199       | ICMP     | 74 Echo (ping) reply id=0x0001, seq=4/1024, ttl=128 (request in 151) |  |
| 153   | 8 18.095909 | fe80::6c76:2698:1e1 | ff02::c             | UDP      | 718 61698 → 3702 Len=656                                             |  |
| L 154 | 18.205737   | 192.168.1.18        | 192.168.1.199       | UDP      | 62 1236 → 1236 Len=16                                                |  |
| 155   | 5 18.455912 | 192.168.1.18        | 192.168.1.199       | UDP      | 62 1236 → 1236 Len=16                                                |  |
| 156   | 5 18.705902 | 192.168.1.18        | 192.168.1.199       | UDP      | 62 1236 → 1236 Len=16                                                |  |
| 157   | 7 18.955899 | 192.168.1.18        | 192.168.1.199       | UDP      | 62 1236 → 1236 Len=16                                                |  |
| 158   | 3 19.098614 | 192.168.1.199       | 192.168.1.18        | ICMP     | 74 Echo (ping) request id=0x0001, seq=5/1280, ttl=128 (reply in 159) |  |
| 159   | 9 19.098788 | 192.168.1.18        | 192.168.1.199       | ICMP     | 74 Echo (ping) reply id=0x0001, seq=5/1280, ttl=128 (request in 158) |  |
| 160   | 19.205407   | 192.168.1.18        | 192.168.1.199       | UDP      | 62 1236 → 1236 Len=16                                                |  |
| 161   | 19.455413   | 192.168.1.18        | 192.168.1.199       | UDP      | 62 1236 → 1236 Len=16                                                |  |
| 162   | 19.705889   | 192.168.1.18        | 192.168.1.199       | UDP      | 62 1236 → 1236 Len=16                                                |  |
| 163   | 3 19.955887 | 192.168.1.18        | 192.168.1.199       | UDP      | 62 1236 → 1236 Len=16                                                |  |

We see the ping requests answered by GEDEK as well as the Temperature frames generated by the reference design :

| 153         18.095909         fe80::6c76:2698:1e1         ff02::c         UDP           -         154         18.205737         192.168.1.18         192.168.1.199         UDP           155         18.455912         192.168.1.18         192.168.1.199         UDP           156         18.705902         192.168.1.18         192.168.1.199         UDP | 718 61698 → 3702 Len=656<br>62 1236 → 1236 Len=16<br>62 1236 → 1236 Len=16<br>62 1236 → 1236 Len=16                                                                                |
|----------------------------------------------------------------------------------------------------|----------------------------------------------------------------------------------------------------|
| 157 18.955899 192.168.1.18 192.168.1.199 UDP                                                                                                    | 62 1236 → 1236 Len=16                                                                                                    |
| <pre>&gt; Frame 154: 62 bytes on wire (496 bits), 62 bytes captured (496 bits) of<br/>&gt; Ethernet II, Src: Altera_a8:01:12 (00:07:ed:a8:01:12), Dst: RealtekSen<br/>&gt; Internet Protocol Version 4, Src: 192.168.1.18, Dst: 192.168.1.199<br/>&gt; User Datagram Protocol, Src Port: 1236, Dst Port: 1236<br/>&gt; Data (16 bytes)</pre>                 | a interf         0000         00 e0 4c 68 41 3f 00 07 ed a8 01 12 08 00 45 00        LhA?E           ic_68:41         0010         00 2c 00 00 00 00 80 11 b6 97 c0 a8 01 12 c0 a8 |

The 32 bits words are for sensor 0 : "30 16 00 00" which actually is 0x00001630, which is **22.1875°C** (16h = 22d, 30h=3/16=0.1875)

You can also capture the frames exchanged when using the Read and Write commands.

This concludes this very simple introduction to Wireshark.

### **GEDEK I2C Reference Design Compilation results**

We have compiled a configuration that includes **14 (fourteen) x I2C controllers**. To make sure nothing was optimized away, we have recombined all the 14 SDA and 14 SCL to output on a Spare pin. So this estimation is reliable.

Here is the map report summary :

#### Мар

Lattice Mapping Report File

Design: TOP Family: LFMXO5 Device: LFMXO5-100T Package: BBG400 Performance Grade: 9\_High-Performance\_1.0V

Mapper: version Radiant Software (64-bit) 2024.1.1.259.1 Mapped on: Tue Apr 22 09:30:48 2025

#### Design Summary

Number of registers: 3826 out of 80745 (5%) Number of SLICE registers: 3825 out of 79872 (5%) Number of PIO Input registers: 0 out of 291 (0%) Number of PIO Output registers: 0 out of 291 (0%) Number of PIO Tri-State registers: 1 out of 291 (<1%) Number of LUT4s: 8837 out of 79872 (11%) Number used as logic LUT4s: 6183 Number used as distributed RAM: 1944 (6 per 16X4 RAM) Number used as ripple logic: 710 (2 per CCU2)

and the detailed report :

#### Map Resource Usage

#Map Resource Utilization Report file generated by Lattice Radiant Software (64-bit) 2024.1.1.2
#Generated on 04/22/25 09:30:56
#DESIGN = top\_mxo5t\_dev
#DEVICE = LFMX05-100T
#PACKAGE = BBG400
#OPERATING = Industrial
#PERFORMANCEGRADE = 9\_High-Performance\_1.0V

|                                     | LUT4<br>Logic | LUT4<br>Distributed RAM | LUT4<br>Ripple Logic | PFU Registers | IO Registers | IO Buffers | EBR  |
|-------------------------------------|---------------|-------------------------|----------------------|---------------|--------------|------------|------|
| ▼ TOP                               | 6183(604)     | 1944(0)                 | 710(160)             | 3825(1012)    | 1(1)         | 44(44)     | 4(0) |
| g_gedek.gedek_sgmli_if_lattice_inst | 273(0)        | 0(0)                    | 0(0)                 | 60(0)         | 0(0)         | 0(0)       | 0(0) |
| g_gedek.i_gedek                     | 2986(126)     | 1944(0)                 | 370(56)              | 1675(626)     | 0(0)         | 0(0)       | 4(0) |
| g_gedek.miim_top_inst               | 61(15)        | 0(0)                    | 40(24)               | 66(26)        | 0(0)         | 0(0)       | 0(0) |
| iMIIM                               | 46(46)        | 0(0)                    | 16(16)               | 40(40)        | 0(0)         | 0(0)       | 0(0) |
| ▼ gg.0.i2c                          | 130(63)       | 0(0)                    | 8(0)                 | 70(25)        | 0(0)         | 0(0)       | 0(0) |
| bit_ctrl                            | 67(67)        | 0(0)                    | 8(8)                 | 45(45)        | 0(0)         | 0(0)       | 0(0) |
| ▼ gg.1.i2c                          | 130(63)       | 0(0)                    | 8(0)                 | 70(25)        | 0(0)         | 0(0)       | 0(0) |
| bit_ctrl                            | 67(67)        | 0(0)                    | 8(8)                 | 45(45)        | 0(0)         | 0(0)       | 0(0) |
| ▼ gg.10.i2c                         | 135(68)       | 0(0)                    | 8(0)                 | 70(25)        | 0(0)         | 0(0)       | 0(0) |
| bit_ctrl                            | 67(67)        | 0(0)                    | 8(8)                 | 45(45)        | 0(0)         | 0(0)       | 0(0) |
| ▼ gg.11.i2c                         | 130(63)       | 0(0)                    | 8(0)                 | 70(25)        | 0(0)         | 0(0)       | 0(0) |
| bit_ctrl                            | 67(67)        | 0(0)                    | 8(8)                 | 45(45)        | 0(0)         | 0(0)       | 0(0) |

GEDEK with its options represents about 5000 LUTs Each I2C controller approximately costs between 162 and 277 LUTs.

The complete system with 14 x I2C controllers and Ethernet occupies about 10% of the MachXO5-100.

## Conclusion

This Reference Design should demonstrate the simplicity and the performance of the GEDEK solution especially when associated with optimized implementation of other functions like I2C. If you have any question, please contact us ! Contact : info@alse-fr.com

The A.L.S.E. Team

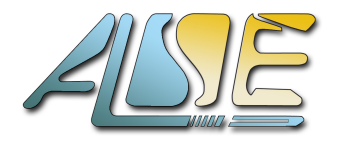

Advanced Logic Synthesis for Electronics